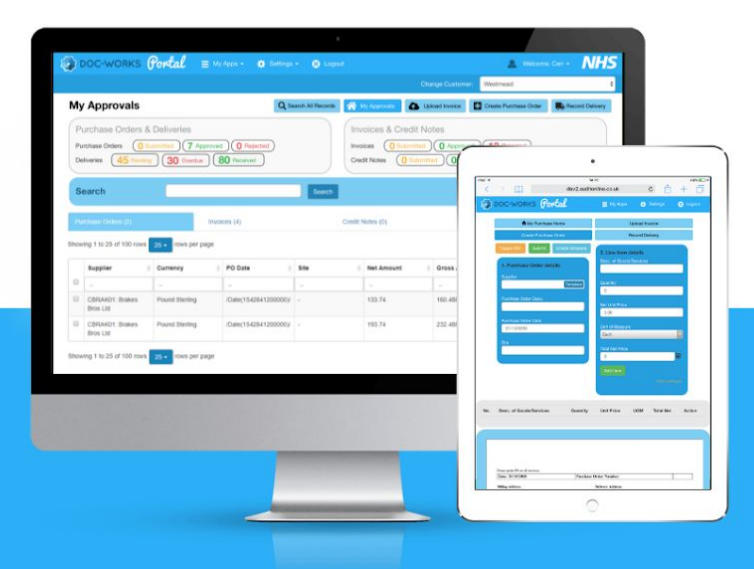

# WebCabinets

# Doc-Works AP Help Guide

Draft subject to change (February 2019)

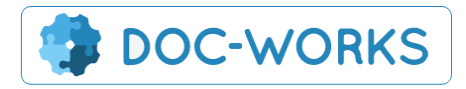

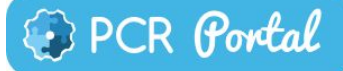

## Contents

| 1. Introduction             | 2  |
|-----------------------------|----|
| 1.1. Purchasing Process     | 3  |
| 2. Standard Users           | 5  |
| 2.1 Logging In              | 5  |
| 2.2 Dashboard               | 6  |
| 2.2.1 Quick Filters         | 6  |
| 2.2.2 Searching             | 7  |
| 2.2.3 Item Menu             | 8  |
| 2.3 Creating a PO           | 8  |
| 2.3.1 Templates             | 11 |
| 2.4 Recording a Delivery    | 12 |
| 2.4.1. Partial Deliveries   | 13 |
| 2.5 Submitting an Invoice   | 14 |
| 2.6 Approving an Invoice    | 16 |
| 2.7 Standing Orders         | 17 |
| 3. Supplier Login           | 19 |
| 3.1. Dashboard              | 19 |
| 3.2 Viewing Purchase Orders | 20 |
| 3.3 Uploading invoices      | 21 |
| 3.3. Uploading Catalogues   | 22 |

# 1. Introduction

The AP system is a purchasing system which allows purchasing department users to create purchase orders and feed this directly through to suppliers for them to fulfill. The subsequent deliveries can be recorded directly on the system and later on invoices for the original PO and delivery can be matched. The powerful approvals engine enables admin user to create approval rules to seek approval either when there is some discrepancy between the PO, Delivery or Invoice. Or simply when there is a requirement for approval based on invoice value, supplier status or many other criteria. For most purchases matching against an approved PO and a delivery means that there is no need for lengthy approvals and the accounts team are free to process invoices without a hefty admin overhead.

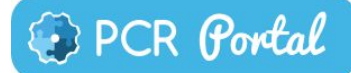

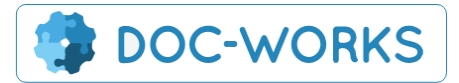

# 1.1. Purchasing Process

Step 1: The Purchasing process begins when a user creates a PO.

|                        |                                | Create | e template Update template | e Delete t | template   |             | Toggle PDF | Submit     |
|------------------------|--------------------------------|--------|----------------------------|------------|------------|-------------|------------|------------|
| 1. Purchase Order deta | ils and totals                 | 3. Inp | out Purchase Order items   |            |            |             |            | Add Item   |
| Status                 | Open                           | No.    | Desc. of Goods/Services    | Quantity   | Unit Price | UOM         | Total Net  | Action     |
| Supplier               | CWELLOCKS01: Wellocks Template | 1      | Celeriac Whole Peeled      | 3.00       | 1.85       | 1 Kilo Bag  | 5.55       | c 🖞        |
| Purchase Order Desc.   | Test Order                     | 2      | Courgette Julienne         | 8.00       | 3.20       | 1 Kilo Bag  | 25.60      | <b>6</b> 🛍 |
| Purchase Order Date    | 14/02/2019                     | 3      | Dill                       | 2.00       | 1.10       | 100 Gram    | 2.20       | C 🛍        |
| Site                   | 001: Admin                     | 4      | Lettuce Oakleaf            | 5.00       | 0.80       | Single Item | 4.00       | <b>C m</b> |
|                        | oon. Admin                     | 5      | Tomato Plum Vine           | 1.00       | 13.00      | 5 Kilo Bag  | 13.00      | C 💼        |
|                        |                                | Total  | Net: 50.35                 |            |            |             |            |            |
| 2. Add notes           |                                |        |                            |            |            |             |            |            |

Depending on the approval rules set up in the system that PO will either be automatically approved or an email will be sent to required approvers for them to login and approve the PO.

**Step 2:** Once logged in a dashboard will show the user all the items requiring their approval as well as an overview of the items outstanding and completed in the system. From here they can approve the PO.

| ( | Purchase Orders & Deliveries                                |  |
|---|-------------------------------------------------------------|--|
|   | Orders 12 My Approvals 18 Submitted 154 Approved 0 Rejected |  |
|   | Deliveries 3 My Approvals 6 Pending 112 Received 82 Overdue |  |
|   |                                                             |  |

**Step 3:** Once a PO is approved the PO creator and the Supplier are notified by email with a PDF of the PO attached and both can also login and view the approved PO via the portal.

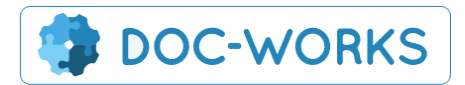

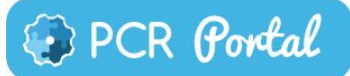

|            |                  |              |                           |          |                                             |                         |          |                                    | ٥                       | Admin              |
|------------|------------------|--------------|---------------------------|----------|---------------------------------------------|-------------------------|----------|------------------------------------|-------------------------|--------------------|
| urcha      | ase Order        | •            |                           | Q Sea    | arch All Records                            | A Purchases Da          | ashboard |                                    | d Invoice               | Create Purchase    |
|            |                  |              |                           |          |                                             |                         |          | Creat                              | e Standing Order        | Record De Toggle R |
| 1. Purcha  | ase Order detail | s and totals |                           | Vi       | ew Purchase (                               | Drder                   |          |                                    |                         |                    |
| Status     |                  |              |                           |          | 43358                                       |                         | 1,       | /1                                 |                         | 6 ± 🖶              |
|            | unt              | 66.00        |                           |          |                                             |                         | _        | _                                  |                         |                    |
| VAT Amoun  |                  | 11.00        |                           |          |                                             |                         |          |                                    |                         |                    |
| Supplier   |                  | ABSCOR01     | : Absolute Corporate Ever |          |                                             |                         | Test R   | ule 1.1                            |                         |                    |
|            |                  | Test Rule 1. | 1.pdf                     |          | Please quote PO on Date: 28/02/20           | all invoices            | Purchase | Order Numbe                        | r: 433332499            |                    |
| Expected D |                  | 28/02/2019   |                           |          | Billing Address:<br>Restore Scan Ltd        |                         |          | Delivery Addre<br>Restore Scan Lto | ss:                     |                    |
|            |                  | Pound Starl  |                           |          | Unit 2<br>Tally Close<br>Agestraft Commerce | Park                    |          | Unit 2<br>Tally Close              | me Park                 |                    |
|            |                  | Pound Stern  | ving v                    |          | Swinton<br>M27 8WJ                          |                         |          | Swinton<br>M27 8WJ                 |                         |                    |
|            |                  | 28/02/2019   |                           |          | Supplier Name                               | & Address:              |          |                                    | Allocate to 006: Standa | ard                |
| Site       |                  | 006: Standa  | ard                       |          | ABSCOR01: AI                                | solute Corporate Events |          |                                    |                         |                    |
| Net Amoun  | nt               | 55           |                           |          | Descrin                                     | tion of Goods/Services  | Units    | Unit Price                         | Unit of Measure         | Total Net          |
|            |                  |              |                           |          | Tinned Pineapple                            | and of Goods/Services   | 10       | 5.50                               | Each                    | 55.00              |
| 2. Add no  | otes             |              | _                         |          | Requested by:<br>Name:                      |                         |          | Authorised By:<br>Name:            |                         |                    |
| View n     | iotes (0)        | Add notes    | View history              |          | Date:                                       |                         |          | Date:                              |                         |                    |
| No.        | Desc. of Good    | ls/Services  |                           | Quantity | Ui                                          | nit Price               | UOM      | Tot                                | al Net                  | Action             |
| 1          | Tinned Pineap    | ple          |                           | 10       | 5.                                          | 5                       | Each     | 55                                 |                         |                    |
| Total Net: | : 55.00          |              |                           |          |                                             |                         |          |                                    |                         |                    |
|            |                  |              |                           |          |                                             |                         |          |                                    |                         |                    |

**Step 4:** Once the order has been fulfilled it can be recorded directly in the system at the purchasers end as a delivery.

|   | Filename          | Expected Delivery Date | Supplier 🕴               | Currency 🕴 | PO Number 👙 | Status 🕴 | PO Date   | Site        | Net Amount         |   |   |
|---|-------------------|------------------------|--------------------------|------------|-------------|----------|-----------|-------------|--------------------|---|---|
|   |                   |                        |                          |            |             |          |           |             |                    | ٩ | = |
|   | COG-<br>Test1.pdf | 3/24/2019              | CWELLOCKS01:<br>Wellocks | GBP        | 433332489   | Approved | 2/22/2019 | 001: Admin  | 33<br>View History |   | = |
| 0 | Test RULE 7.pdf   | 3/23/2019              | CWELLOCKS01:<br>Wellocks | GBP        | 433332462   | Approved | 2/21/2019 | 006: Standa | Delete             |   |   |
|   | COG-<br>Test1.pdf | 3/14/2019              | CWELLOCKS01:<br>Wellocks | GBP        | 433332444   | Approved | 2/12/2019 | 001: Admin  | Record Delivery    |   |   |
| 0 | COG-<br>Test1.pdf | 3/14/2019              | CWELLOCKS01:<br>Wellocks | GBP        | 433332443   | Approved | 2/12/2019 | 001: Admin  | View               |   | _ |

When a delivery is recorded the supplier is notified - at this stage they can upload an invoice against the original PO.

**Step 5:** Finally this invoice is approved for payment where required. The added benefit of the system is that where possible approval stages can be eliminated by PO and delivery matching, whilst granular rules enable the accounts team to set controls on purchasing.

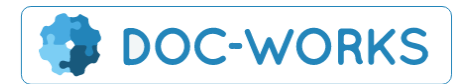

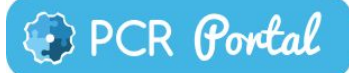

**Step 6:** Once all has been completed data can be interrogated using a powerful, customisable reporting tool.

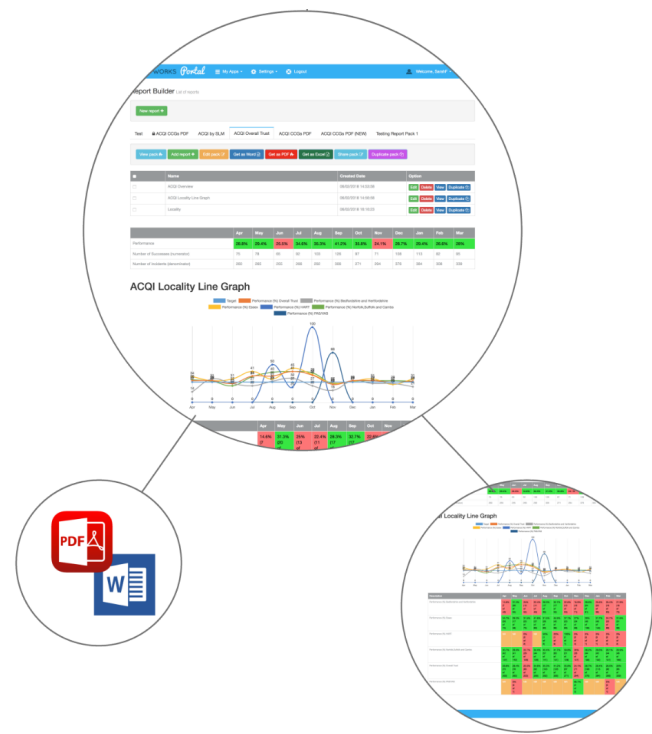

# 2. Standard Users

Standard Users can create purchase orders, record deliveries against them and then upload and approve invoices using the approvals system.

# 2.1 Logging In

To login users need to use their email and password. If you do not have a password use the password reset button.

| Login to your account                          |
|------------------------------------------------|
| UserName                                       |
| 🛔 Username                                     |
| Password                                       |
| Renister A                                     |
| Forgot your password ?                         |
| no worries, click here to reset your password. |
| Download User Guide                            |

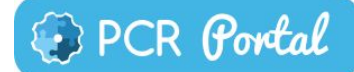

## 2.2 Dashboard

**DOC-WORKS** 

The main Dashboard gives each user an overview of all the documents created, their status as well as those requiring approval from the logged in user.

**Please note.** Historic purchases including POs, Deliveries, Invoices and Credit Notes (those where an invoice has been approved and paid and exported into Aqilla) will not appear in the dashboard. Only those where there is an outstanding delivery or invoice to pay.

| D                | OC-WORKS                                                   | Portal = My A                                                  | ops 🗸 🚫 Logo                     |                            |                                    |                                                     |                                         |                  | L Welcome, P                  | urchase | e.Use |
|------------------|------------------------------------------------------------|----------------------------------------------------------------|----------------------------------|----------------------------|------------------------------------|-----------------------------------------------------|-----------------------------------------|------------------|-------------------------------|---------|-------|
| lon              | ne Page                                                    |                                                                |                                  | 🕈 Purchases Das            | shboard                            | Upload Invoice                                      | Create P                                | urchase Order    | Create St                     | anding  | Order |
| Pu<br>Orc<br>Del | Irchase Orders<br>12 My Appr<br>iveries 3 My Appr<br>earch | & Deliveries<br>vvals 18 Submitted 15<br>vvals 5 Panding 112 F | Approved 0 Re<br>Received 82 Ove | ijected<br>irdue<br>Search | Invoices<br>Invoices<br>Credit Not | s & Credit No<br><b>1</b> My Approvals<br>D My Appr | otes<br>96 Submitted<br>ovals 5 Submitt | 21 Approve       | d 2 Rejected<br>ad 1 Rejected |         |       |
| Pur<br>25 -      | rchase Orders (12)                                         | Delive                                                         | ries (112)                       |                            | Invoices (119                      | )                                                   |                                         | Credit Notes (6) | )                             |         |       |
|                  | Filename 🕴                                                 | Expected Delivery Date                                         | Supplier 🖕                       | Currency 🕴                 | PO Number                          | Status                                              | PO Date                                 | Site             | Net Amount                    | • •     |       |
|                  |                                                            |                                                                |                                  |                            |                                    |                                                     |                                         |                  |                               | ٩       | ≡     |
|                  | aaaaaaaaa1.pdf                                             | 2/28/2019                                                      | ADAF01: Adafina                  | 1                          | -                                  | Pending<br>Approval                                 | 2/6/2019                                | 001: Admin       | 11                            |         | =     |
|                  | Test PO deliv date.pdf                                     | 2/5/2019                                                       | ADAF01: Adafina                  | 1                          | -                                  | Pending<br>Approval                                 | 2/5/2019                                | 001: Admin       | 118.2                         |         | =     |

## 2.2.1 Quick Filters

| ( | Purchase Orders & Deliveries                                |  |
|---|-------------------------------------------------------------|--|
|   | Orders 12 My Approvals 18 Submitted 154 Approved 0 Rejected |  |
|   | Deliveries 3 My Approvals 6 Pending 112 Received 82 Overdue |  |

Quick filters give the user a quick way to get to the tasks they need to perform. When they click the filter they will return the related results in the table below.

## Orders:

My Approvals - This tells the users about POs in need of their approval.

**Submitted** - This shows all the POs awaiting approval by all users - not just the logged in user.

**Approved** - This tells the user about all approved POs - they will only see POs where a delivery has not yet been recorded

**Rejected** - This tells the user about POs which have been rejected. They will only appear in the dashboard for a certain number of days after creation. You can define the number of

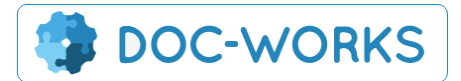

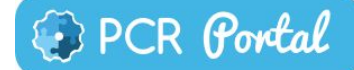

days and ask the support team to modify it. By default the rejected documents will be shown indefinitely.

## Deliveries:

**My Approvals** - This shows all deliveries requiring approval by the user. (It is very unusual that there would be a delivery approval rule but for some very high value items it is useful) **Pending** - Pending deliveries tells us which deliveries are expected. These are actually simply POs which have not yet reached their expected delivery date. For POs without a delivery date they remain pending for 30 days. After this they become Overdue (see below) **Received** - This is the only tile actually showing deliveries and simply show all deliveries that are received but where an invoice has not yet been approved against the original PO. **Overdue** - This is again actually just showing pending POs but this time is shows POs where the expected delivery time has elapsed or 30 days has elapsed in the absence of a date. This allows user to chase up late deliveries.

| Invoices & Credit Notes                                           |  |
|-------------------------------------------------------------------|--|
| Invoices 23 My Approvals 41 Submitted 9 Approved 0 Rejected       |  |
| Credit Notes () My Approvals () Submitted () Approved () Rejected |  |
|                                                                   |  |

## Invoices:

My Approvals - This tells the users about Invoices in need of their approval.

**Submitted** - This shows all the Invoices awaiting editing by the accounts team (where data is missing) or where there is an approval needed by other users - not just the logged in user. **Approved** - This tells the user about all approved Invoices - Once invoices are exported into Aqilla they will be removed from here.

**Rejected** - This tells the user about Invoices which have been rejected. They will only appear in the dashboard for the specified number of days after creation.

## Credit Notes :

My Approvals - This tells the users about Invoices in need of their approval.

**Submitted** - This shows all the Invoices awaiting editing by the accounts team (where data is missing) or where there is an approval needed by other users - not just the logged in user. **Approved** - This tells the user about all approved Invoices - Once invoices are exported into Aquilla they will be removed from here.

**Rejected** - This tells the user about Invoices which have been rejected. They will only appear in the dashboard for the specified number of days after creation.

## 2.2.2 Searching

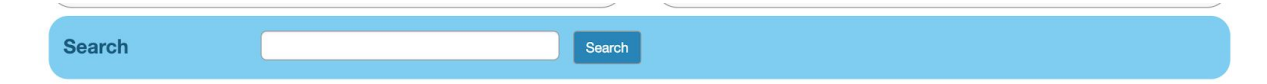

Users can search this screen using the main search field or they can use the granular search options at the top of each column.

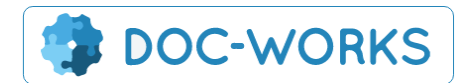

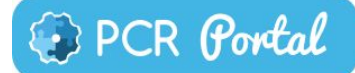

| Filename | Expected Delivery Date | Supplier \$ | Currency | PO Number 👙 | Status | PO Date | Site 🔶 | Net Amount 👙 |   |  |
|----------|------------------------|-------------|----------|-------------|--------|---------|--------|--------------|---|--|
|          |                        |             |          |             |        |         |        |              | ٩ |  |
| _        |                        |             |          |             |        |         |        | h            |   |  |

## 2.2.3 Item Menu

A menu on each line of the grid show which options are available on any given item.

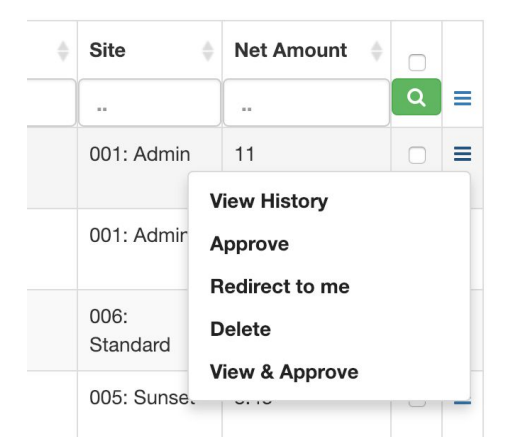

View History - gives a history of all actions performed on the document
Approve - this enables the user to approve direct from the grid without using the 'View & Approve' Option (please note this will only work if you are the 'next approver')
Redirect to me - This sends the document into your own approval queue. Once approved this document will go back to where it was in the original approval queue.
Delete - deletes the document - although only admin users will see this option.
View & Approve - This takes the user through to the page where they can look at the document in detail and perform tasks that they are permitted to do such as approving where appropriate.

The checkboxes on each row enable actions to be carried out on multiple documents at once. These are restricted to just those where this is possible.

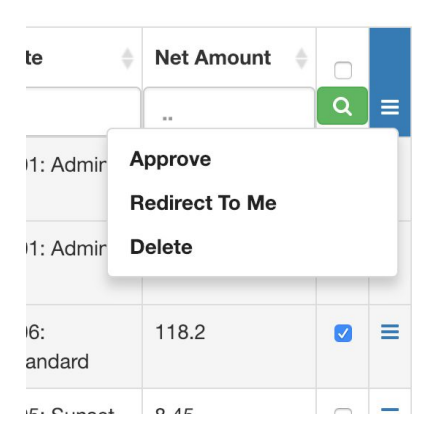

# 2.3 Creating a PO

The first step in making a purchase is creating a PO. There is a button at the top of the screen which takes the user to the Create Purchase Order screen.

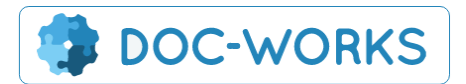

| nder                   |                                | Create | e template Update templat | e Delete 1 | template   |             | Toggle PDF | cord Deliver |
|------------------------|--------------------------------|--------|---------------------------|------------|------------|-------------|------------|--------------|
| 1. Purchase Order deta | ails and totals                | 3. Inp | out Purchase Order items  |            |            |             | 1          | Add Item     |
| Status                 | Open                           | No.    | Desc. of Goods/Services   | Quantity   | Unit Price | UOM         | Total Net  | Action       |
| Supplier               | CWELLOCKS01: Wellocks Template | 1      | Celeriac Whole Peeled     | 3.00       | 1.85       | 1 Kilo Bag  | 5.55       | <b>C</b> î   |
| Purchase Order Desc.   | Test Order                     | 2      | Courgette Julienne        | 8.00       | 3.20       | 1 Kilo Bag  | 25.60      | <b>C</b> ' 🛍 |
| Purchase Order Date    | 14/02/2019                     | 3      | Dill                      | 2.00       | 1.10       | 100 Gram    | 2.20       | <b>c</b> î   |
| lite                   |                                | 4      | Lettuce Oakleaf           | 5.00       | 0.80       | Single Item | 4.00       | C' 🛍         |
|                        | 001: Admin                     | 5      | Tomato Plum Vine          | 1.00       | 13.00      | 5 Kilo Bag  | 13.00      | 6            |
|                        |                                | Tota   | l Net: 50.35              |            |            |             |            |              |
| . Add notes            |                                |        |                           |            |            |             |            |              |

From here users can build a PO for any supplier and submit the PO for approval.

First the user selects the Supplier from the supplier list. Once selected if there is a catalogue for this supplier then the catalogue is loaded into the background to enable the user to build the PO from listed products.

After adding a description (for searching later), date and optionally the site the user can begin to add items using the green button on the right.

When adding an item the catalogue will return any items already listed in the catalogue along with the unit price. If the supplier is set up to allow free text entry then the purchaser can simply enter the details from scratch.

| Order                                     |                | Now line                |                    |      |       |             |           | cord Delivery |
|-------------------------------------------|----------------|-------------------------|--------------------|------|-------|-------------|-----------|---------------|
|                                           |                | new line                |                    |      |       |             |           | Submit        |
| 1. Purchase Order deta                    | ils and totals | Desc. of Goods/Services | cou                |      |       |             |           | Add Item      |
|                                           | Open           | Quantity                | Courgette Julliene |      | Price | UOM         | Total Net | Action        |
|                                           | CWELLOCKS      |                         |                    |      |       | 1 Kilo Bag  | 5.55      | c t           |
|                                           | Test Order     | Net Unit Price          |                    |      |       | 1 Kilo Bag  | 25.60     | c i           |
|                                           | 14/02/2019     | Unit Of Measure         | Each               | \$   |       | 100 Gram    | 2.20      | C 1           |
|                                           | Oods Admin     | Total Net Price         |                    |      |       | Single Item | 4.00      | C 🗊           |
|                                           | UUT: Admin     |                         |                    |      |       | 5 Kilo Bag  | 13.00     | C 💼           |
|                                           |                |                         |                    |      |       |             |           |               |
| 2. Add notes<br>Save document to add note | s              | Cancel                  |                    | Save |       |             |           |               |
|                                           |                |                         |                    | _    |       |             |           |               |

PCR Portal

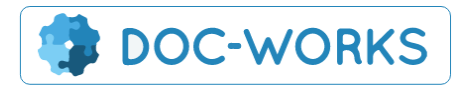

| PCR | Portal |
|-----|--------|
|-----|--------|

|                        |                 | New line                |                    |      |       |             | Toggle PDF | cord Delive<br>Submi |
|------------------------|-----------------|-------------------------|--------------------|------|-------|-------------|------------|----------------------|
| 1. Purchase Order deta | ails and totals | Desc. of Goods/Services | Courgette Julliene |      |       |             |            |                      |
|                        | Open            | Quantity                | 3                  | ٥    | Price | UOM         | Total Net  | Action               |
|                        | CWELLOCKS       | 0.003000-4              |                    |      |       | 1 Kilo Bag  | 5.55       | c î                  |
|                        | Test Order      | Net Unit Price          | 4.50               |      |       | 1 Kilo Bag  | 25.60      | c 💼                  |
|                        | 14/02/2019      | Unit Of Measure         | Each               | \$   |       | 100 Gram    | 2.20       | c đ                  |
|                        |                 | Total Net Price         | 13.50              | Ħ    |       | Single Item | 4.00       | <b>c</b> î           |
|                        | 001: Admin      |                         |                    |      |       | 5 Kilo Bag  | 13.00      | c 🗊                  |
| 2. Add notes           |                 | Cancel                  |                    | Save |       |             |            |                      |

If the supplier is also set up to allow catalogue additions then any new items will trigger the option to add these to the catalogue for future orders.

| Add this item to the product catalogue to use on future orders? | ×             |
|-----------------------------------------------------------------|---------------|
|                                                                 | Yes No        |
| No Desc of Goods/Services                                       | Quantity Unit |

As each item is added to the order a PDF is built that will become the finished Purchase Order. You can view this PDF by clicking the 'Toggle PDF' button.

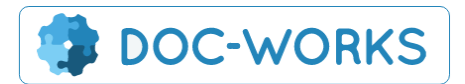

|                        |                   |                                  |                       |                                       |                           |                                      |              | ٠                       | Admin               |
|------------------------|-------------------|----------------------------------|-----------------------|---------------------------------------|---------------------------|--------------------------------------|--------------|-------------------------|---------------------|
| reate                  | Purchase          | 9                                | Q Se                  | arch All Records                      | A Purchases D             | ashboard                             |              | d Invoice 🕂             | Create Purchase C   |
| rder                   |                   |                                  |                       |                                       |                           |                                      | Create       | Standing Order          | Record Del          |
|                        |                   |                                  | Ci                    | reate template                        | Update template           | Delete ter                           | nplate       | То                      | oggle PDF Sub       |
|                        |                   |                                  | Tem                   | plate: Normal Si                      | mple Order                |                                      |              |                         |                     |
| Purcha                 | ase Order details | open                             | Vi                    | ew Purchase                           | Order                     |                                      |              |                         |                     |
| older:                 |                   | Cost of Goode Rurahase Ordera    |                       |                                       |                           |                                      |              |                         |                     |
|                        |                   | Cost of Goods Purchase Orders    | ⊻<br>_                |                                       |                           |                                      |              |                         |                     |
| pplier                 |                   | ABSCOR01: Absolute Corpo Templat | ▫                     |                                       |                           |                                      |              |                         |                     |
| rchase (               | Order Desc.       | Normal Simple Order              |                       | Plassa quota PO                       | n all invaicas            | Normal Si                            | mple Order   |                         |                     |
| irchase (              | Order Date        | 04/03/2019                       |                       | Date: 04/03/2                         | 019                       | Purchase                             | Order Number | :                       |                     |
| te                     |                   | 001: Admin                       |                       | Billing Address:<br>Restore Scan Ltd  |                           | Delivery Address<br>Restore Scan Ltd | s:           |                         |                     |
| Expected Delivery Date |                   |                                  | Unit 2<br>Tally Close | roa Dark                              |                           | Unit 2<br>Tally Close                | na Park      |                         |                     |
|                        |                   |                                  | Swinton<br>M27 8WJ    | i i i i i i i i i i i i i i i i i i i |                           | Swinton<br>M27 8WJ                   |              |                         |                     |
|                        |                   | Import estalogue                 |                       | Supplier Nan                          | ne & Address:             |                                      |              |                         |                     |
| Add p                  | atac              |                                  |                       | ABSCOR01: /                           | Absolute Corporate Events |                                      |              | Allocate to 001: Admin  |                     |
| ave docu               | ment to add notes |                                  |                       |                                       |                           |                                      |              |                         |                     |
|                        |                   |                                  |                       | Descr<br>Test 1                       | iption of Goods/Services  | Units                                | Unit Price   | Unit of Measure<br>Each | Total Net           |
|                        |                   |                                  |                       | Party Bags                            |                           | 1                                    | 3.00         | Each                    | 3.00                |
|                        |                   |                                  | _                     | Party Bags                            |                           | 1                                    | 3.00         | Each                    | 3.00                |
|                        |                   |                                  |                       | Party Baloons                         |                           | 100                                  | 1.00         | Fach                    | 100.00              |
| Input I                | Purchase Order i  | tems                             |                       |                                       |                           |                                      |              |                         | Add Ite             |
| No.                    | Desc. of Good     | s/Services                       | Quantity              | ι                                     | Jnit Price                | UOM                                  | Tota         | l Net                   | Action              |
|                        | Test 1            |                                  | 1.00                  | 1                                     | .00                       | Each                                 | 1.00         |                         | <b>C</b> ' <b>m</b> |
|                        | Party Bags        | Party Bags                       |                       | 3                                     | 8.00                      | Each                                 | 3.00         |                         | C 💼                 |
|                        | Party Bags        |                                  | 1.00                  | 3                                     | 3.00                      | Each                                 | 3.00         |                         | C 🛍                 |
|                        | Party Baloons     |                                  | 100                   | 1                                     | .00                       | Each                                 | 100.         | 00                      | C î                 |
|                        |                   |                                  |                       |                                       |                           |                                      |              |                         |                     |

#### © 2019 - Audit OnLine (1.3.0.119)

Once the user is happy with their order they can submit it for approval using the green 'Submit' button.

The other options on this screen relate to templates which allow you to save and reuse orders in the future.

## 2.3.1 Templates

Each Supplier can have any number of templates associated with them. A template is essentially just a saved order so to create a template all you need to do is to create the order and then save it as a template.

The options for adding and managing these templates are found above the PO details:

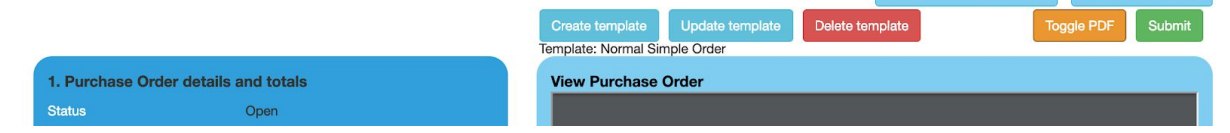

PCR Portal

^

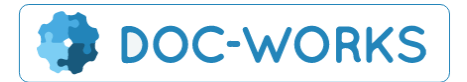

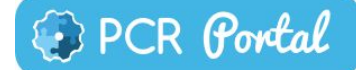

And you can also choose to save or update a PO as a template straight after you submit the PO:

|      | Purchase Order                                     |                                     |                    |               | ×     |
|------|----------------------------------------------------|-------------------------------------|--------------------|---------------|-------|
| 5    | Purchase Order 4333324<br>Close this page or add a | 48 has been save<br>new Purchase Or | ed.<br>rder.       |               | Price |
| OCKS | Update Template                                    |                                     | Add another        | Go to Dashboa | ard   |
| der  |                                                    | 2 (                                 | Courgette Julienne | 8.00          | 3.20  |

To use your templates you simply select the Supplier from the list and if there are templates present then they will be offered to you before you proceed.

| Select ter          | tings - 🔊 Logout<br>mplate   |                 | *  |
|---------------------|------------------------------|-----------------|----|
| Other kitchen Items |                              |                 | Cr |
| Cancel              | Continue without Template    | Select Template |    |
|                     | 3. Input Purchase Order item | S               |    |

You can also access the templates list again at any point by hitting the 'templates' button on the supplier field:

ABSCOR01: Absolute Corpo Template

# 2.4 Recording a Delivery

Once a delivery is received it is important that it is recorded against the existing PO. This will speed up the approval of the subsequent invoice and will also flag up when there are any discrepancies between the order, the delivery and the invoice.

Recording a delivery can either be done using the 'Record Delivery' button at the top of the screen or if you don't know the PO number you can find the PO in the PO or pending deliveries list and then choose 'Record Delivery' from the line menu.

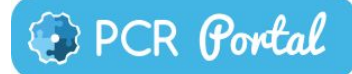

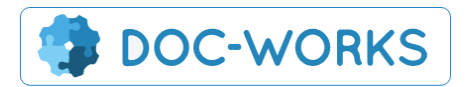

|   | Filename          | Expected Delivery Date | Supplier 🕴               | Currency 🕴 | PO Number 🕴 | Status 🕴 | PO Date   | Site        | Net Amount         |   |   |
|---|-------------------|------------------------|--------------------------|------------|-------------|----------|-----------|-------------|--------------------|---|---|
|   |                   |                        |                          |            |             |          |           |             |                    | ٩ | ≡ |
|   | COG-<br>Test1.pdf | 3/24/2019              | CWELLOCKS01:<br>Wellocks | GBP        | 433332489   | Approved | 2/22/2019 | 001: Admin  | 33<br>View History |   | = |
|   | Test RULE 7.pdf   | 3/23/2019              | CWELLOCKS01:<br>Wellocks | GBP        | 433332462   | Approved | 2/21/2019 | 006: Standa | Delete             |   |   |
|   | COG-<br>Test1.pdf | 3/14/2019              | CWELLOCKS01:<br>Wellocks | GBP        | 433332444   | Approved | 2/12/2019 | 001: Admin  | Record Delivery    |   |   |
| 0 | COG-<br>Test1.pdf | 3/14/2019              | CWELLOCKS01:<br>Wellocks | GBP        | 433332443   | Approved | 2/12/2019 | 001: Admin  | View               |   | - |

When you use the link from the PO or delivery it will automatically load in all of the items from your original purchase order. If you do not yet have a PO number you will need to enter it and then click the spyglass to load in the values. These can then be edited if necessary to reflect the actual items delivered. If there are any discrepancies with the PO then this will later trigger any invoice approval rules relating to discrepancies.

|                          | y note                   |   | Search | Air Hecords   | Purchases    | Dashboard | Create St  | anding Or |            | cord Delive |
|--------------------------|--------------------------|---|--------|---------------|--------------|-----------|------------|-----------|------------|-------------|
|                          |                          |   |        |               |              |           |            |           | Toggle PDF | Submi       |
| 1. Delivery Note details | and totals               |   | 3. Inp | ut Delivery N | ote items    |           |            |           | 1          | Add Item    |
| Status                   | Open                     |   | No.    | Desc. of Go   | ods/Services | Quantity  | Unit Price | UOM       | Total Net  | Action      |
| Folder:                  | Cost of Goods Deliveries | ¢ | 1      | Courgette Ju  | lliene       | 3         | 4.50       | Each      | 13.50      | <b>C m</b>  |
| PO Number                | 433332489                | Q | 2      | Roasted Veg   | etables      | 3         | 6.50       | Each      | 19.50      | 6           |
| Supplier                 | CWELLOCKS01: Wellocks    |   | Total  | Net: 33.00    |              |           |            |           |            |             |
|                          |                          |   |        |               |              |           |            |           |            |             |
| Currency                 | Pound Sterling           | ¢ |        |               |              |           |            |           |            |             |
|                          |                          |   |        |               |              |           |            |           |            |             |
| Delivery Date            |                          |   |        |               |              |           |            |           |            |             |
| Site                     | 001: Admin               |   |        |               |              |           |            |           |            |             |
|                          |                          |   |        |               |              |           |            |           |            |             |

## 2.4.1. Partial Deliveries

If a supplier is set to allow partial deliveries then the user recording the delivery can delete any items not included in the first delivery and then they will be given the option to load the remaining items the next time that a delivery is recorded against the same PO.

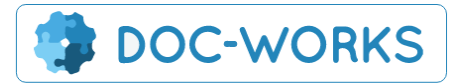

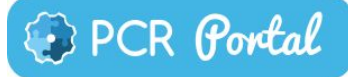

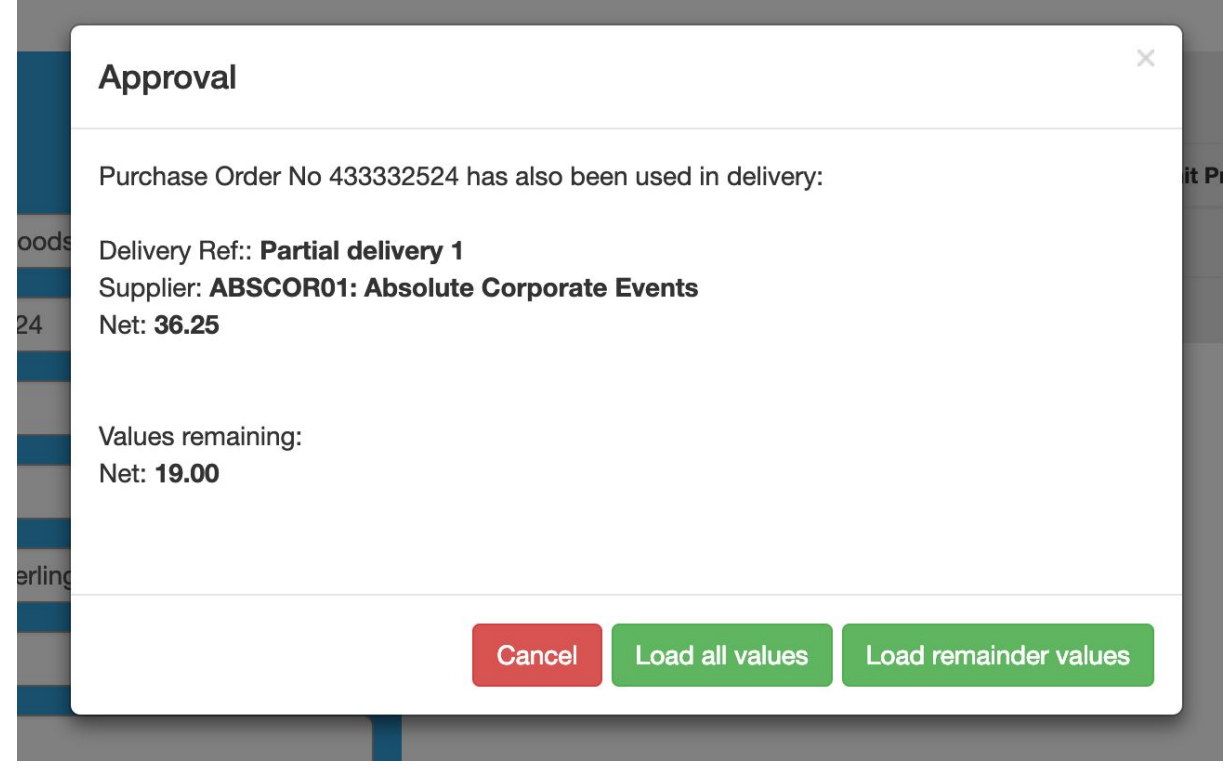

Once all the values are loaded in the PO will no longer be listed in the deliveries list, however it is still possible to record items against the PO if needed.

## 2.5 Submitting an Invoice

Invoices can be submitted by Supplier users directly or by the purchasers or admin users. Invoices can either be uploaded using the upload invoice button on every page or by using the menu associated with the PO or the Delivery.

Upload Invoice

| Pu   | rchase Orders (12)  |                              | Deliveries (12) |              | Invoices | (16)          |           | Credit Notes | i (0)                            |    |   |   |
|------|---------------------|------------------------------|-----------------|--------------|----------|---------------|-----------|--------------|----------------------------------|----|---|---|
| 25 - | rows per page       |                              |                 |              |          |               |           |              |                                  |    |   |   |
|      | Description         | Supplier                     | Currency        | Delivery Ref | Status   | Delivery Date | Site      | Total Net    | PO Number                        | \$ |   |   |
|      |                     |                              |                 |              |          |               |           |              |                                  |    | ٩ | = |
|      | A test part1 for 25 | ABSCOR01:                    | Pound Sterling  | 123          | Approved | 3/27/2019     | 006:      | 25           | 433332525                        |    |   | = |
|      | .pdf                | Absolute Corporate<br>Events |                 |              |          |               | Standard  | View History |                                  |    |   |   |
|      | A 123.pdf           | CWELLOCKS01:                 | Pound Sterling  | 321          | Approved | 3/26/2019     | 002: Cafe | 13.5         | Delete<br>Upload Invoice<br>View |    |   |   |
|      |                     | Wellocks                     | 0               |              |          |               |           |              |                                  |    |   |   |
|      | A 123123 pdf        | CWELLOCKS01:                 | Pound Sterling  | 3213         | Approved | 3/25/2019     | 002: Cafe | 40.5         |                                  |    |   |   |

If you use the PO directly then the PO values will be loaded into the system along with your invoice.

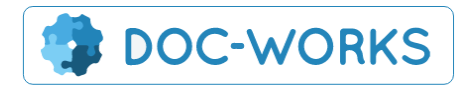

|  |  | PCR | Portal |
|--|--|-----|--------|
|--|--|-----|--------|

| <b>()</b> | DOC-WORKS                                                         | Portal = My Apps - | 🛞 Logout |                       |                 | 👤 Welcon              | ne, Workshop.Purchaser |
|-----------|-------------------------------------------------------------------|--------------------|----------|-----------------------|-----------------|-----------------------|------------------------|
| Up        | load Invoice                                                      | 1                  |          | A Purchases Dashboard | Upload Invoice  | Create Purchase Order | Record Delivery        |
|           | 1. File details                                                   |                    |          | 2. Attach files       |                 |                       |                        |
|           | Folder:     Cost of Goods Invoices       PO Number:     433332524 |                    | ¢        |                       | ~               |                       |                        |
|           |                                                                   |                    |          |                       | Drop files here |                       |                        |
|           | Invoice Date:                                                     |                    |          | L                     | OF              | 3                     |                        |
|           | Invoice Number:                                                   |                    |          |                       | + Click to bro  | wse for files         |                        |
|           | Net Amount:                                                       |                    |          |                       |                 |                       |                        |

The user then adds in the invoice date, number and net amount. If the net amount does not match the PO then the invoice can still be submitted but the user will receive a message warning that this invoice will need to be checked before it is submitted for approval.

| I. File details<br>Folder:     This may cause some delays, do you wish to continue?       PO Number:     433332524       Invoice Date:     06/03/2019       Invoice Number:     1234       Net Amount:     10 | Upload Invoice  | •                | Warning:<br>The Net Amount does not match the expected total amount for this Purchase Order. | urchase Order Record Delivery |
|----------------------------------------------------------------------------------------------------|-----------------|------------------|----------------------------------------------------------------------------------------------|-------------------------------|
| Folder:     Cost of Goods Ir       PO Number:     433332524       Invoice Date:     06/03/2019       OR       Invoice Number:     1234       Net Amount:     10                                               | 1. File details |                  | This may cause some delays, do you wish to continue?                                         |                               |
| PO Number:     433332524       Invoice Date:     06/03/2019       Invoice Number:     1234       Net Amount:     10                                                                                           | Folder:         | Cost of Goods In | Const OK                                                                                     |                               |
| Invoice Date:     06/03/2019       Invoice Number:     1234       Net Amount:     10                                                                                                    | PO Number:      | 433332524        | Cancer                                                                                       |                               |
| Invoice Number:     1234       Net Amount:     10                                                                                                    | Invoice Date:   | 06/03/2019       | Drop files here                                                                              |                               |
| 10     10                                                                                                    | Invoice Number  |                  | OR                                                                                           |                               |
| Net Amount: 10                                                                                                    |                 | 1234             | Click to browse for files                                                                    |                               |
|                                                                                                    | Net Amount:     | 10               |                                                                                              |                               |
|                                                                                                    |                 |                  |                                                                                              |                               |

If there are no missing pieces of data and the invoice value matches exactly with the PO and the Delivery then the invoice will be sent straight for approval and will show a status of 'Pending Approval'. However if there are any discrepancies or missing pieces of data at all then the invoice is loaded in but must be completed and submitted by an admin user for approval. The status will show as 'ApproverAttention'

| ☐ 636870413765545803_hodgeheg 2.jpg | ABSCOR01:<br>Absolute<br>Corporate<br>Events | Pound<br>Sterling | 2514 | Pending Approval  | 3/2/2019 | 500405:<br>Computers &<br>IT Costs -<br>Additions | 96   | = |
|-------------------------------------|----------------------------------------------|-------------------|------|-------------------|----------|---------------------------------------------------|------|---|
| 년 636870567591722208_hodgeheg 2.jpg | CWELLOCKS01:<br>Wellocks                     | Pound<br>Sterling | 2510 | ApproverAttention | 3/2/2019 | 500400:<br>Computers &<br>IT Costs - Cost         | 32.4 | = |

If a non-admin user tried to edit this invoice they will see this message.

| DOC-WORKS Portal = My Apps - 😣 Logout 🚨 Welcome, Workshop.Purchase |                                                                    |         |                    |      |        |               |      |          |               |      |                |               |
|--------------------------------------------------------------------|--------------------------------------------------------------------|---------|--------------------|------|--------|---------------|------|----------|---------------|------|----------------|---------------|
| Invoice                                                            |                                                                    | A P     | urchases Dashboard | 0    | Upload | Invoice       | Cr   | eate Pur | chase O       | rder | 🕄 Re           | cord Deliver  |
| A This invoice has a status<br>User. You can still add note        | s of ApproverAttention and so can only be edited by ar<br>ss below | n Admin |                    |      |        |               |      |          | Toggle        | PDF  | Skip           | Submit        |
| 1. Invoice details a                                               | and totals                                                         |         | Desc. of           |      | GL     |               | Unit |          | Total         | Vat  | Total          | Total         |
| Status                                                             | ApproverAttention                                                  | No<br>1 | Courgette Julliene | Site | Code   | Quantity<br>6 | 4.5  | Each     | <b>Net</b> 27 | 20%  | <b>Vat</b> 5.4 | Gross<br>32.4 |
| PO Number                                                          | 433332510                                                          | То      | Total Net: 27.00   |      |        |               |      |          |               |      |                |               |
| Supplier                                                           | CWELLOCKS01: Wellocks                                              |         |                    |      |        |               |      |          |               |      |                |               |
| GL Lookup                                                          | 500400: Computers & IT Costs - 0                                   | Cost    |                    |      |        |               |      |          |               |      |                |               |

Once the invoice is sent for approval a message will be shown stating which approvers will be checking and approving the invoice and which approval rules are being applied:

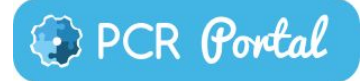

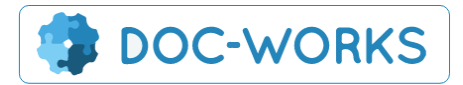

|                                             | Proveral. = My Apps - 🛱 Locout                                                                                                    | Wel          |      | ithan.Bond <del>-</del>                   |
|---------------------------------------------|----------------------------------------------------------------------------------------------------|--------------|------|-------------------------------------------|
|                                             | Approve                                                                                                    | Admi         |      |                                           |
| Invoice<br>1. Invoice details and<br>Status | Invoice has been saved.<br>636874625032113987_Test-Invoice.pdf<br>This document will be pushed through to the following users for approval:<br>• Mair Jones<br>Approval Path: For Accounts To Check<br>Rule Desc: (01) Invoice has PO & Delivery outside limits | Total<br>Vat | Skip | d Delivery<br>Submit<br>dd Item<br>Action |
| PO Number<br>Supplier                       | Submit Close                                                                                                    | 5            | 30   | CI                                        |
| GL Lookup                                   | Beg<br>500405: Computers & IT Costs - Addi 3 Tinned Tomatoes 4 4.75 Each 19 20%                                                                                                    | 3.8          | 22.8 | Câ                                        |

# 2.6 Approving an Invoice

When an invoice is submitted for approval the approver will be emailed with a copy of the invoice notifying them that they need to approve the invoice. When they login to the portal they will see the invoice in their 'My Approvals' list.

| ( | Invoices & Credit Notes                                     |  |
|---|-------------------------------------------------------------|--|
|   | Invoices 23 My Approvals 41 Submitted 9 Approved 0 Rejected |  |
|   | Credit Notes (My Approvals Submitted Approved Rejected      |  |

Approvers can then view the invoice using the 'toggle pdf' option and then chose whether to approve it or not. If there are further approvers down the chain then the approver will be notified of who the next approver is.

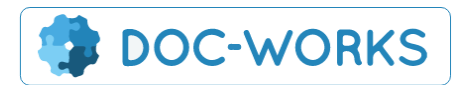

| ,       | C-WORK           | s (Portal  | ≣Му        | Apps - 🛞 Lo        | ogout    |                                            |                    |                |                                          |                 | L Welcome   |
|---------|------------------|------------|------------|--------------------|----------|--------------------------------------------|--------------------|----------------|------------------------------------------|-----------------|-------------|
|         |                  |            |            |                    |          |                                            |                    |                |                                          | ٥               | Admin       |
| voio    | ce               |            | C          | C Search All Reco  | rds 1    | Purchases Dashbo                           | ard                | Jpload Invoice | Create                                   | Purchase Order  | 🔂 Record De |
|         |                  |            |            |                    |          |                                            |                    | Toggle         | PDF                                      | Redirect        | Skip Appr   |
| Invoi   | ice details ar   | nd totals  |            |                    |          | View Invoice                               |                    |                |                                          |                 |             |
| atus    |                  |            |            |                    |          | 43455                                      |                    |                | 1/1                                      |                 | ¢ ± ⊕       |
| O Num   | ber              | 43333252   | 28         |                    |          |                                            |                    |                |                                          |                 |             |
| pplier  |                  | ABSCOR     | 01: Absolu | ite Corporate Ever |          | I                                          |                    |                |                                          |                 |             |
| . Look  |                  | 500405: 0  | Computers  | & IT Costs - Addi  |          |                                            |                    | Sarah          | New Template                             |                 |             |
|         |                  | Pound Ste  | erling     | ÷                  |          | Please quote PO on a Date: 22/01/2019      | linvoices          | Purcha         | se Order Number                          | : 433332327     |             |
| roice N |                  | 11112222   | 2          |                    |          | Billing Address:<br>Restore Scan Ltd       |                    |                | Delivery Address<br>Restore Scan Ltd     | :               |             |
|         | Date             | 06/03/20   | 10         |                    |          | Unit 2<br>Tally Close<br>Agecroft Commerce | Park               |                | Unit 2<br>Tally Close<br>Agecroft Commer | ce Park         |             |
|         |                  | 0000000    | dand       |                    |          | Swinton<br>M27 8WJ                         |                    |                | Swinton<br>M27 8WJ                       |                 |             |
|         |                  | 006: Stan  | dard       |                    |          | Supplier Name &<br>CWELLOCKS01             | Wellocks           |                |                                          | Allocate to     |             |
|         |                  | 55.25      |            |                    |          |                                            |                    |                |                                          |                 |             |
|         |                  | 20%        |            | ¢                  |          | Descripti                                  | n of Goods/Service | es Units       | Unit Price                               | Unit of Measure | Total Net   |
| ross Ar | mount            | 66.3       |            |                    |          | Celeriac Whole Peel<br>Courgette Julienne  | d                  | 0              | 3.20                                     | 1 Kilo Bag      | 25.60       |
|         |                  | 11.05      |            |                    |          | Dill                                       |                    | 0              | 1.10                                     | 100 Gram        | 2.20        |
|         |                  | 62697466   | 200105074  | 70 Careb New Te    |          | Lettuce Oakleaf                            |                    | 0              | 0.80                                     | Single Item     | 4.00        |
|         |                  | 03087400   | 56105274   | TO_Sarah New Te    |          |                                            |                    |                |                                          |                 |             |
|         |                  |            |            |                    |          |                                            |                    |                |                                          |                 |             |
| Add     | notes            |            |            |                    |          |                                            |                    |                |                                          |                 |             |
| View    | v notes (0)      | Add notes  |            | View history       |          |                                            |                    |                |                                          |                 |             |
|         |                  |            |            |                    |          |                                            |                    |                |                                          |                 |             |
| No.     | Desc. of Good    | s/Services | Site       | GL Code            | Quantity | Unit Price                                 | UOM                | Total Net      | Vat Rate                                 | Total Vat       | Total Gross |
|         | Grapes           |            |            |                    | 10       | 2.5                                        | Each               | 25             | 20%                                      | 5               | 30          |
|         | Kale             |            |            |                    | 3        | 3.75                                       | 1 Kilo Bag         | 11.25          | 20%                                      | 2.25            | 13.5        |
| 5       | Tinned Tornatoes | 3          |            |                    | 4        | 4.75                                       | Each               | 19             | 20%                                      | 3.8             | 22.8        |
| lotal N | let: 55.25       |            |            |                    |          |                                            |                    |                |                                          |                 |             |
|         |                  |            |            |                    |          |                                            |                    |                |                                          |                 |             |

Once the invoice is fully approved it is exported directly to Aquilla and disappears from the dashboard. Admin users can still access these records and change their status if needed.

# 2.7 Standing Orders

Standing orders can be created using the 'Create Standing Order' button found on the Create Purchase order page. This feature enables you to set up a standing order with a supplier. The standing order will create a PO in the system that can have daily, weekly or monthly deliveries logged against it.

| Create Purchase<br>Order             | Q Search All Records | Purchases Dashboard    | Upload Invoice | Create Purchase Order | Record Delivery |
|--------------------------------------|----------------------|------------------------|----------------|-----------------------|-----------------|
| Create Standing Order                |                      | Create template        |                | Τος                   | gle PDF Submit  |
| 1. Purchase Order details and totals |                      | 3. Input Purchase Orde | er items       |                       | Add Item        |

The Standing Order screen looks and works much like the Purchase Order Screen. The Start and End Dates determine the timeframe that the Standing Order will run.

PCR Portal

~

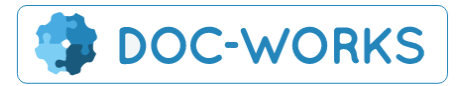

| 🚯 DOC-WORKS 🗗                     | Portal ≡        | My Apps + 🛛 🛞 Logout         |          |               |             |             |     |             | 2           | Welco   | ome, Nathan.Bond |
|-----------------------------------|-----------------|------------------------------|----------|---------------|-------------|-------------|-----|-------------|-------------|---------|------------------|
|                                   |                 |                              |          |               |             |             |     |             |             | 🗘 Admin |                  |
| Create Standing                   | Order           | Q Search All Records         | A Purcha | ses Dashboard | 6           | Upload Invo | ice | Create Pure | chase Order |         | Record Delivery  |
|                                   |                 |                              | Create S | D             |             |             |     |             |             |         |                  |
| 1. Standing Order details         | and totals      |                              | 2. Input | Standing Or   | der item    | IS          |     |             |             |         | Add Item         |
| Status                            | Open            |                              | No.      | Desc. of Goo  | ds/Services | 5           |     | Unit Price  | UC          | м       | Action           |
| Folder:                           | Cost of Goods F | ost of Goods Purchase Orders |          |               |             |             |     |             |             |         |                  |
| Supplier                          |                 | Template                     |          |               |             |             |     |             |             |         |                  |
| Standing Order Desc.              | -               |                              | 3. Sche  | dule Item Qu  | antities    |             |     |             |             |         | Daily \$         |
| Start Date                        |                 |                              | Item De  | esc           | Mon         | Tue         | Wed | Thu         | Fri         | Sat     | Sun              |
| End Date                          |                 |                              |          |               |             |             |     |             |             |         |                  |
| Site                              |                 |                              |          |               |             |             |     |             |             |         |                  |
|                                   |                 | Import catalogue             |          |               |             |             |     |             |             |         |                  |
|                                   |                 |                              |          |               |             |             |     |             |             |         |                  |
|                                   |                 |                              |          |               |             |             |     |             |             |         | -                |
| © 2019 - Audit OnLine (1.3.0.120) |                 |                              |          |               |             |             |     |             |             |         | ~                |

When adding items to the standing order it is recommended to add the minimum quantity and then to state the units on the schedule.

| reate Standir          | ig Order                          | Create S | ases Dashboard              |          | ad Invoice |          | Create Purc | nase Order | 6.     | Record Delive |  |
|------------------------|-----------------------------------|----------|-----------------------------|----------|------------|----------|-------------|------------|--------|---------------|--|
| 1. Standing Order deta | ils and totals                    | 2. Inpu  | t Standing Orde             | er items |            |          |             |            |        | Add Item      |  |
| Status                 | Open                              | No.      | No. Desc. of Goods/Services |          | Un         | it Price | UC          | м          | Action |               |  |
| Folder:                | Cost of Goods Purchase Orders 💠   | 1        | Grapes                      |          |            | 2.5      | 2.50        |            | sh     | G             |  |
| Supplier               | ABSCOR01: Absolute Corpo Template | 2        | Tinned Tomatoes             |          |            | 4.7      | 4.75 Each   |            | sh     | C 🗎           |  |
| Standing Order Desc.   | Standing Order Test               | Total N  | let: 7.25                   |          |            |          |             |            |        |               |  |
| Start Date             | 01/03/2019                        |          |                             |          |            |          |             |            |        |               |  |
| End Date               | 30/06/2019                        | 3. Sche  | edule Item Quar             | ntities  |            |          |             |            |        | Daily         |  |
| Site                   |                                   | Item D   | lesc                        | Mon      | Tue        | Wed      | Thu         | Fri        | Sat    | Sun           |  |
| Sile                   | 001: Admin                        | Grape    | s                           | 5        |            | 5        |             | 5          |        |               |  |
|                        |                                   | Tinnec   | I Tomatoes                  | 3        |            | 2        |             | 3          |        |               |  |
|                        |                                   |          |                             |          |            |          |             |            |        |               |  |

Once you hit 'Create SO' the system will automatically create the POs based on your schedule.

To view or edit an existing standing order you simply go to the standing orders page and select the supplier. Then you will be given a list of all the existing standing orders. From here you can either save this as a new standing order or update the current one.

🕃 PCR Portal

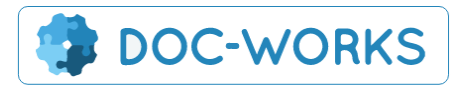

| Ę | My Apps 👻 🖍 Logout        |                               |        |
|---|---------------------------|-------------------------------|--------|
| I | Select temp               | olate                         |        |
|   | Standing Order Test Sarah |                               | Cre    |
|   | Cancel                    | Continue without              | Select |
|   |                           | 2. Input Standing Order items |        |

**Please note.** The standing order feature is designed to make approval of regular invoices more streamlined. It does not notify the Supplier that a Standing Order has been set up. Although the supplier will be able to login and see the regular POs as they appear in the system the standing orders will not email POs to the Supplier as they do with one off POs. The supplier should be notified directly when a standing order is set up or ammended.

# 3. Supplier Login

Supplier users are only able to see Purchase Orders which have been raise and then approved by a purchase user. Once the Purchase order is approved the Supplier user will be emailed a copy of the Purchase Order as well as this order being listed in the Supplier User's Dashboard.

Once a delivery has been received the Supplier user will be emailed to say that a delivery has been received and that an invoice can be uploaded against that PO in the Portal.

## 3.1. Dashboard

The Supplier dashboard shows only items relevant to the supplier account. This includes all approved Purchase Orders and all invoices uploaded by the supplier.

PCR Portal

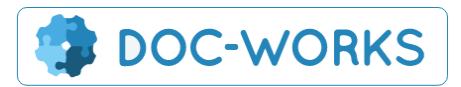

| on                   | ne Page                                                    |                                      |                                                                      |                            | A Purchas                          | es Dashboard                | Upload Invoi | ce 🙆                                     | Upload         | Cata    | log |
|----------------------|------------------------------------------------------------|--------------------------------------|----------------------------------------------------------------------|----------------------------|------------------------------------|-----------------------------|--------------|------------------------------------------|----------------|---------|-----|
| PL                   | Irchase Orders<br>Iers (94 Approved)                       |                                      |                                                                      | Invo<br>Invo<br>Cred       | ces 37 Submit<br>t Notes 35 Submit | Notes                       | 3            |                                          |                |         |     |
| Se                   | earch                                                      | _                                    |                                                                      | Search                     |                                    |                             |              |                                          |                |         |     |
|                      |                                                            |                                      |                                                                      |                            |                                    |                             |              |                                          |                |         |     |
| Ru                   | rchase Orders (94)                                         | Invoices (37)                        |                                                                      | Credit                     | Notes (0)                          |                             |              |                                          |                |         |     |
| Pu                   | rows per page                                              | Invoices (37)                        |                                                                      | Credit                     | Notes (0)                          |                             |              | Se Pre                                   | vious          | Ne      | xt  |
| 2u                   | rohase Ordera (34)<br>rows per page<br>Filename \$         | Invoices (37) Expected Delivery Date | Supplier 🛊                                                           | Credit                     | PO Number                          | PO Date                     | Site         | • Pre                                    | wious<br>nt \$ | Ne      | ext |
| 2u<br>25             | rows per page                                              | Invoices (37) Expected Delivery Date | Supplier                                                             | Credit I                   | PO Number                          | PO Date                     | Site         | Net Amou                                 | vious<br>nt ¢  | Ne<br>Q | ×t  |
| 2u<br>5              | rows per page Filename  Mair Test Templates.pdf            | Invoices (37) Expected Delivery Date | Supplier<br><br>CWELLOCKS01:<br>Wellocks                             | Credit I                   | PO Number 0                        | PO Date                     | Site         | «Pre<br>Net Amou<br><br>24.35            | nt 0           |         | ext |
| 20<br>20<br>20<br>20 | rows per page Filename  Mair Test Templates.pdf  11022.pdf | Invoices (37) Expected Delivery Date | Supplier<br><br>CWELLOCKS01:<br>Wellocks<br>CWELLOCKS01:<br>Wellocks | Currency ¢<br><br>1<br>GBP | PO Number  433332437 433332438     | PO Date 2/11/2019 2/11/2019 | Site         | « Pre<br>Net Amou<br>"<br>24.35<br>50.35 | vious          | Ne      | ext |

Once the Purchase order is approved the Supplier user will be emailed a copy of the Purchase Order as well as this order being listed in the Supplier User's Dashboard.

# 3.2 Viewing Purchase Orders

To view a purchase order the user can either click on the link on the left to get just a pdf of the PO or they can view the purchase order and use the 'toggle pdf button'

🗿 PCR Portal

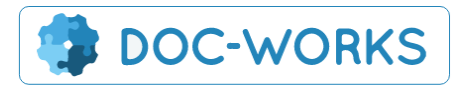

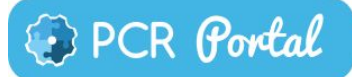

| DOC-WOF                        | RKS <i>Portal</i> ≡ My Apps - ✿ | Settings - | 🔀 Logout                                   |                       |          |                                           | ٥                      | Welcome, M Admin    |
|--------------------------------|---------------------------------|------------|--------------------------------------------|-----------------------|----------|-------------------------------------------|------------------------|---------------------|
| Purchase C                     | Order                           | ٩          | Search All Records                         | A Purchases Da        | ashboard | Create                                    | d Invoice              | Create Purchase Ord |
| 1. Purchase Orde               | er details and totals           |            | View Purchase Or                           | der                   |          |                                           |                        |                     |
| Status                         |                                 |            | 43358                                      |                       | 1.       | /1                                        |                        | ¢ 🛨 🖶               |
| Gross Amount                   | 66.00                           |            |                                            |                       | _        | _                                         |                        |                     |
| VAT Amount                     | 11.00                           |            |                                            |                       |          |                                           |                        |                     |
| Supplier                       | ABSCOR01: Absolute Corporate Ev | /er        |                                            |                       | Test R   | ule 1.1                                   |                        |                     |
|                                | Test Dule 1.1 pdf               |            | Please quote PO on all<br>Date: 28/02/2019 | invoices              | Purchase | Order Number                              | :: 433332499           |                     |
|                                |                                 |            | Billing Address:                           |                       |          | Delivery Addres                           | s:                     |                     |
| Expected Delivery D            | 28/02/2019                      |            | Restore Scan Ltd<br>Unit 2<br>Tally Close  |                       |          | Restore Scan Ltd<br>Unit 2<br>Tally Close |                        |                     |
|                                | Pound Sterling                  | ¢          | Agecroft Commerce F<br>Swinton             | ark                   |          | Agecroft Commer<br>Swinton                | rce Park               |                     |
| PO Date                        | 28/02/2019                      |            | Supplier Name &                            | Address:              |          | M278WJ                                    |                        |                     |
| Site                           | 006: Standard                   |            | ABSCOR01: Absc                             | lute Corporate Events |          |                                           | Allocate to 006: Stand | ard                 |
| Net Amount                     | 55                              |            |                                            |                       |          |                                           |                        |                     |
|                                |                                 |            | Descriptio                                 | n of Goods/Services   | Units    | Unit Price                                | Unit of Measure        | Total Net           |
| 2. Add notes<br>View notes (0) | Add notes View history          |            | Requested by:<br>Name:<br>Date:            |                       |          | Authorised By:<br>Name:<br>Date:          |                        |                     |
| No. Desc                       | . of Goods/Services             | Quant      | tity Unit                                  | Price                 | UOM      | Tota                                      | al Net                 | Action              |
| 1 Tinne                        | d Pineapple                     | 10         | 5.5                                        |                       | Each     | 55                                        |                        |                     |
| Total Net: 55.00               |                                 |            |                                            |                       |          |                                           |                        |                     |
|                                |                                 |            |                                            |                       |          |                                           |                        |                     |
|                                |                                 |            |                                            |                       |          |                                           |                        |                     |
| 2019 - Audit OnLine (1         | .3.0.119)                       |            |                                            |                       |          |                                           |                        | 1                   |

# 3.3 Uploading invoices

Once a delivery has been received suppliers should receive an email confirming that an invoice can now be raised against a PO. The simplest way to do this is to find the Purchase Order and click on 'Upload Invoice' directly from the PO. However you can also use the PO number if you know it by just using the upload invoice button on every page.

| Pur  | chase Orders (12)                                                                                                    |                                 | Deliveries (12) |              | Invoices | (16)          | Credit Notes (0) |           |                |        |   |   |
|------|----------------------------------------------------------------------------------------------------|---------------------------------|-----------------|--------------|----------|---------------|------------------|-----------|----------------|--------|---|---|
| 25 - | rows per page                                                                                                    |                                 |                 |              |          |               |                  |           |                |        |   |   |
|      | Description \$                                                                                                    | Supplier                        | Currency        | Delivery Ref | Status   | Delivery Date | Site 🕴           | Total Net | PO I           | Number | 0 |   |
|      |                                                                                                    |                                 |                 |              |          |               |                  |           |                |        | ۹ | = |
|      | test part1 for 25     .pdf     .pdf | ABSCOR01:<br>Absolute Corporate | Pound Sterling  | 123          | Approved | 3/27/2019     | 006:<br>Standard | 25        | 4333           | 332525 |   | = |
|      |                                                                                                    | Events                          |                 |              |          |               |                  |           | View H         | istory |   |   |
|      | A 123.pdf                                                                                                    | CWELLOCKS01:                    | Pound Sterling  | 321          | Approved | 3/26/2019     | 002: Cafe        | 13.5      | Delete         |        |   |   |
|      |                                                                                                    | Wellocks                        |                 |              |          |               |                  |           | Upload Invoice |        |   |   |
|      | A 123123.pdf                                                                                                    | CWELLOCKS01:                    | Pound Sterling  | 3213         | Approved | 3/25/2019     | 002: Cafe        | 40.5      | View           |        |   |   |

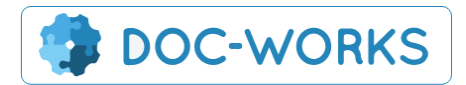

|                 | 5                    |   |                 | Purchases Dashboard | Upload Invoice | Upload Catalogu |  |  |  |
|-----------------|----------------------|---|-----------------|---------------------|----------------|-----------------|--|--|--|
| 1. File details |                      |   | 2. Attach files |                     |                |                 |  |  |  |
| Folder:         | Kings Place Invoices | ¢ |                 | <u>~</u>            | ~              |                 |  |  |  |
| PO Number:      |                      |   |                 |                     |                |                 |  |  |  |
| Invoice Date:   |                      |   | urop files here |                     |                |                 |  |  |  |
| Invoice Number: |                      |   |                 | OR                  |                |                 |  |  |  |
|                 |                      |   |                 | + Click to browse   | e for files    |                 |  |  |  |
| Net Amount:     |                      |   |                 |                     |                |                 |  |  |  |
|                 |                      |   |                 |                     |                |                 |  |  |  |

#### © 2019 - Audit OnLine (1.3.0.118)

When you upload an invoice it will load all the PO details into the background ready for processing. If any of the data does not match it will be put in a processing queue and may cause delays.

## 3.3. Uploading Catalogues

You can keep your own catalogues updated direct through the portal. Simply download the template from the blue file details box. Then re-upload the file.

| DOC-       | WORKS                        | Portal    | ■ My Apps + | Ӿ Logout | 🚨 Welcome, Supplier.User +                          |  |  |  |  |  |
|------------|------------------------------|-----------|-------------|----------|-----------------------------------------------------|--|--|--|--|--|
| Upload     | Catalogu                     | le        |             |          | Purchases Dashboard Opload Invoice Opload Catalogue |  |  |  |  |  |
| 1. File de | tails                        |           |             |          | 2. Attach files                                     |  |  |  |  |  |
| Add/Upd    | Add/Update current catalogue |           |             |          | · · · · · · · · · · · · · · · · · · ·               |  |  |  |  |  |
| download   | download template file       |           |             |          | Drop files here                                     |  |  |  |  |  |
| Catalogu   | Catalogue changes history    |           |             |          |                                                     |  |  |  |  |  |
| Date       | Supplier                     | No of Pro | oducts      | Ву       | OR<br>+ Click to browse for files                   |  |  |  |  |  |
|            |                              | ,         |             |          |                                                     |  |  |  |  |  |
|            |                              |           |             |          |                                                     |  |  |  |  |  |

#### © 2019 - Audit OnLine (1.3.0.118)

The Template will show you the following example:

| Supplier_Sku | Customer_Sku | Title         | UOM  | Price | warn_min | warn_max | prevent_min | prevent_max | VATrate |
|--------------|--------------|---------------|------|-------|----------|----------|-------------|-------------|---------|
| PRETZELS     | TEST001      | Pretzels 350g | 350g | 1.95  |          | 50       | 0           | 100         | 0       |
|              |              |               |      |       |          |          |             |             |         |
|              |              |               |      |       |          |          |             |             |         |
|              |              |               |      |       |          |          |             |             |         |
|              |              |               |      |       |          |          |             |             |         |
|              |              |               |      |       |          |          |             |             |         |
|              |              |               |      |       |          |          |             |             |         |
|              |              |               |      |       |          |          |             |             |         |
|              |              |               |      |       |          |          |             |             |         |

Here you can insert all the relevant products and their settings. Min and Max settings allow you to set minimum and maximum quantities for ordering each product.

DCR Portal

1

1

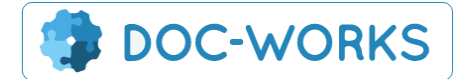

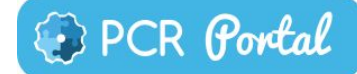

**Supplier Sku -** this is used to update a catalogue item when you are uploading item updates **Customer Sku -** this is used to group similar products from multiple suppliers - to enable sourcing best price

**Warn\_min/Warn\_Max** - The warn parameters allow you to set thresholds where the user will be warned about their quantity but they will still be able to process the order "Are you sure you want to order X?"

**Prevent\_min/Prevent\_Max** - The prevent parameters prevent the user from processing the order outside of the thresholds.

There are two options when uploading the catalogue.

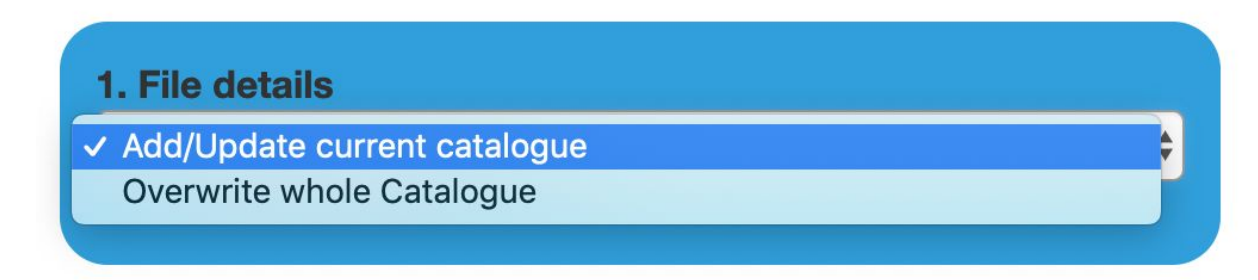

Add/Update current catalogue - This will add your new lines to the existing catalogue updating the items based on unique customer sku (true?)

**Overwrite whole Catalogue** - This overwrites the entire catalogue.